- 1. Navigate to Learnizo Website : <u>https://learnizo.co.in/</u>
- 2. Click on Register. (If you already have an account, skip step 2 to step 8. You can continue with Login-Step 9)

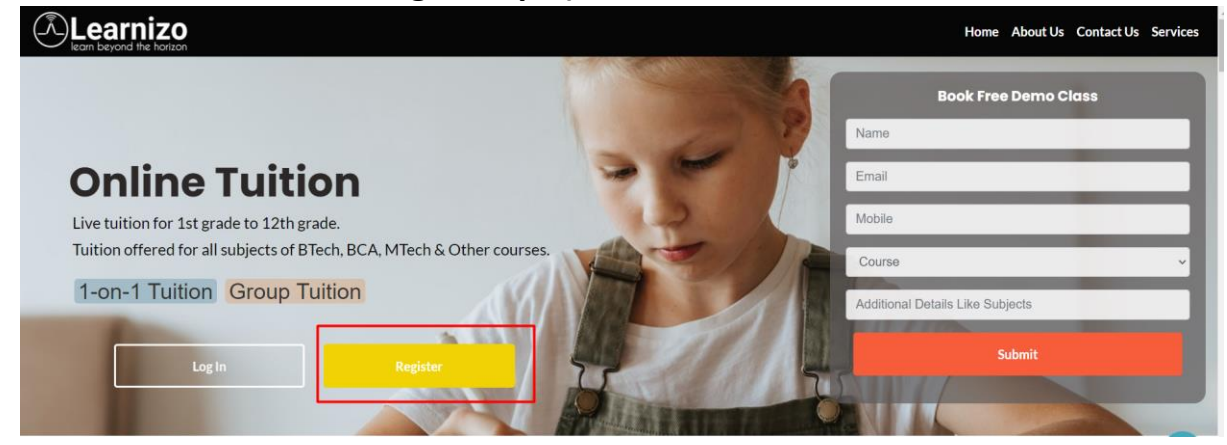

#### 3. Fill below Details

Learnizo welcomes you to a new world of the Personalized Learning Experience.

| First Name                 |       |
|----------------------------|-------|
|                            |       |
| Last Name                  |       |
|                            |       |
| Username                   |       |
|                            |       |
| Password                   |       |
|                            |       |
| Confirm Password           |       |
| Confirm Password           |       |
| E-mail Address             |       |
|                            |       |
| Mobile Number              |       |
|                            |       |
| Referral Code (?)          |       |
| Referral Code              |       |
| I accept terms & condition | s     |
| Register                   | Login |

- 4. Referral code is not mandatory.
- 5. After Filling Details, Click on Register
- 6. Open your Email.
- Check Inbox/Spam folder, where you will see an email from Learnizo. Click on "Activate Your Account" button/link. (If you don't receive the email, please contact us. We will help you with activation.)
- 8. Navigate back to Learnizo website : <a href="https://learnizo.co.in/">https://learnizo.co.in/</a>
- 9. Click on Login

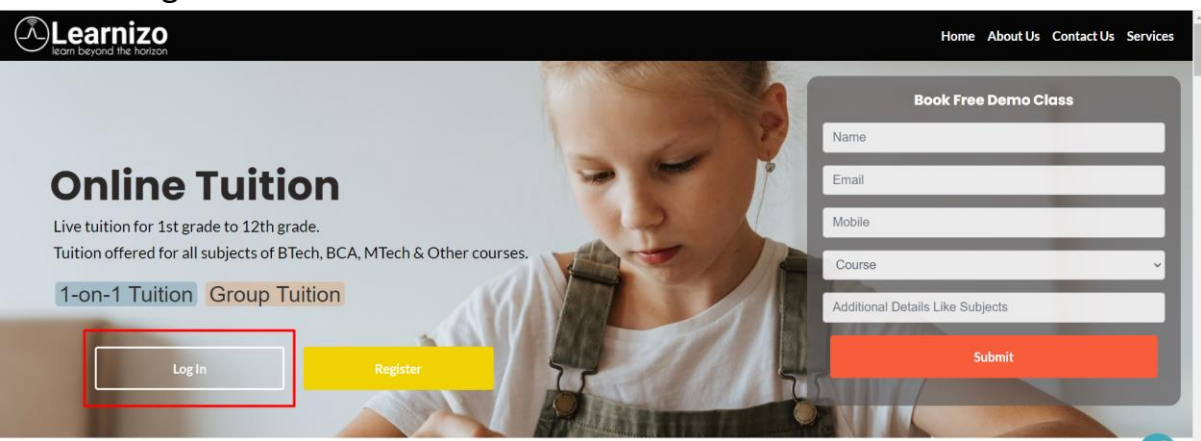

## 10.Enter Username & Password. Click on "Login" Button.

| Learnizo welcomes you to a new world of Personalized Learning<br>Experience. |          |  |  |  |  |  |  |  |  |
|------------------------------------------------------------------------------|----------|--|--|--|--|--|--|--|--|
| Username or E-mail                                                           |          |  |  |  |  |  |  |  |  |
| Password                                                                     |          |  |  |  |  |  |  |  |  |
|                                                                              |          |  |  |  |  |  |  |  |  |
| Keep me signed in                                                            |          |  |  |  |  |  |  |  |  |
| Login                                                                        | Register |  |  |  |  |  |  |  |  |

Forgot your password?

## 11. Home Page will be displayed.

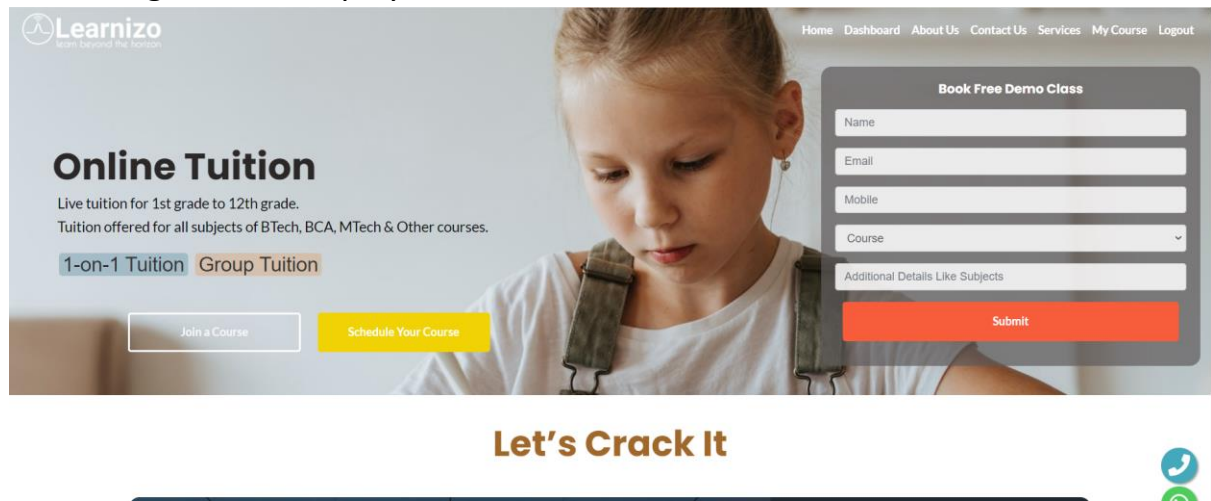

12.Scroll to "Our Courses"

**Our Courses** 

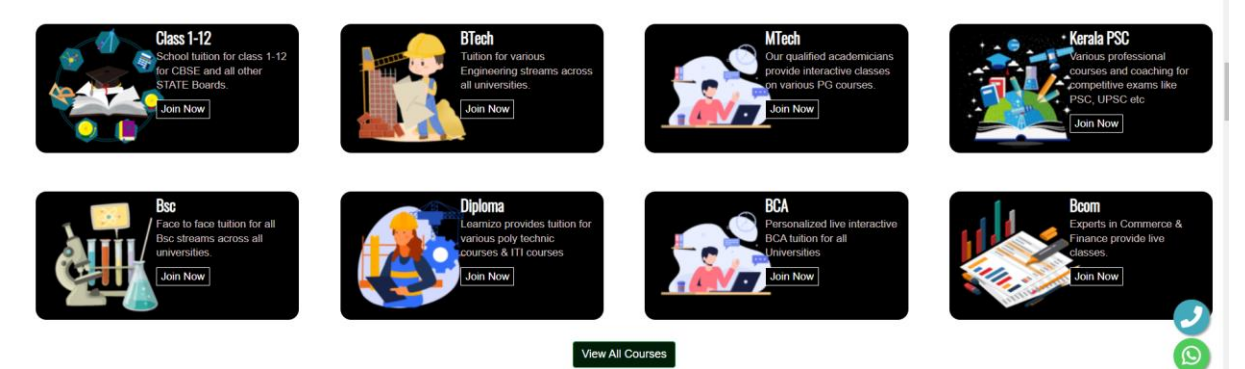

13. Click "Join Now" on BTech Card.

**Our Courses** 

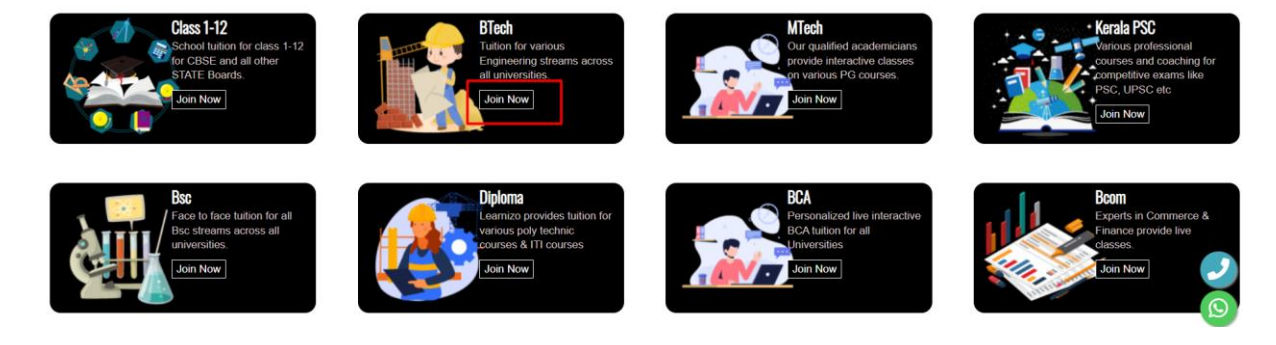

# 14.BTech Course Page is Displayed

| Learnizo                                                                                       |                                                                                                    | Home Dashboard On Demand My Course Logout |
|------------------------------------------------------------------------------------------------|----------------------------------------------------------------------------------------------------|-------------------------------------------|
| BTech                                                                                          | Tuition                                                                                            |                                           |
| We provide Engineering (Btech/BE) Tuitions for All Univers<br>teaching-learning experience for | ities, All Branches, and All Subjects. We ensure a personalized each student to clear their exams. | and the second                            |
| New Request                                                                                    | Book A Free Demo                                                                                   | S 27                                      |
|                                                                                                |                                                                                                    | (F)                                       |
|                                                                                                |                                                                                                    | Contraction (Second                       |

Why Learnizo RTech Tuition

## 15.Click on New Request Button.

| C Learnizo                                                                                                    | Home Dashboard On Demand My Course Logout |
|----------------------------------------------------------------------------------------------------|-------------------------------------------|
| BTech Tuitions for All Universities, All Branches, and All Subjects. We ensure a personalized teaching-learning experience for each student to clear their exams. |                                           |
|                                                                                                    | an Xeeda                                  |

16.Below form will be displayed.

#### **Book Your Class**

| University:        |   | Scheme: @          |   | Year Of Joining: |   | College:        |
|--------------------|---|--------------------|---|------------------|---|-----------------|
| select an option   | • | select an option V |   | 2000             | ~ |                 |
| Semester:          |   | Branch:            |   | Subject:         |   | Subject Code:   |
| S1 ~               | • | select an option ~ |   | Subject          |   |                 |
| Module:            |   | From Date:         |   | To Date:         |   | TimeSlot        |
| select an option ~ | • | dd-mm-yyyy         |   | dd-mm-yyyy       |   | 7 AM To 10 AM 🗸 |
| Remarks:           |   |                    |   |                  |   |                 |
|                    |   | Submit             | ) |                  |   |                 |

# 17. Fill form as per your requirements

| University:        |   | Scheme:                          |   | Year Of Joining:        |   | College:        |
|--------------------|---|----------------------------------|---|-------------------------|---|-----------------|
| APJKTU             | ~ | 2019                             | ~ | 2023                    | ~ |                 |
| Semester:          |   | Branch:                          |   | Subject:                |   | Subject Code:   |
| S1                 | ~ | ELECTRONICS & COMMUNICATIONS ENG | ~ | Engineering Mathematics |   | MA 101          |
| Module:            |   | From Date:                       |   | To Date:                |   | TimeSlot:       |
| Module 1;Module 2; | ~ | 20-03-2023                       | 1 | 20-04-2023              |   | 7 AM To 10 AM 🗸 |
| Remarks:           |   |                                  |   |                         |   |                 |
|                    |   | Submit                           |   |                         |   |                 |

**Book Your Class** 

#### 18.Click on Submit Button.

# 19.Request Summary Details displayed as below

|                     |            |          | Request Summar | у              |   |               |   |
|---------------------|------------|----------|----------------|----------------|---|---------------|---|
|                     |            | Module   | Fee            | After Discount |   |               |   |
|                     |            | Module 1 | 650(INR)       | 650(INR)       |   |               |   |
| Inversity           | Scheme: 2  | Module 2 | 650(INR)       | 650(INR)       |   | College       |   |
|                     | 2019       | Тс       | otal           | 1300 (INR)     | ~ | Conege.       |   |
|                     | 2010       |          |                |                |   |               |   |
| Semester:           | Branch:    |          |                | Submit Cancel  |   | Subject Code: |   |
| S1 ~                | ELECTRON   |          |                |                |   | MA 101        |   |
| Module:             | From Date: |          |                |                |   | TimeSlot:     |   |
| Module 1;Module 2;  | 20-03-2023 |          |                |                |   | 7 AM To 10 AM | ~ |
| Remarks:            |            |          |                |                |   |               |   |
|                     |            |          |                |                |   |               |   |
|                     |            |          |                |                |   |               |   |
|                     |            |          |                |                |   |               |   |
| How to aet started? |            |          |                |                | / |               | 9 |

# 20.Click on Submit Button.

|                    |        |                     |          | Request Summar | у              |   |                         |   |
|--------------------|--------|---------------------|----------|----------------|----------------|---|-------------------------|---|
|                    |        |                     | Module   | Fee            | After Discount |   |                         |   |
|                    |        |                     | Module 1 | 650(INR)       | 650(INR)       |   |                         |   |
| University:        |        | Scheme:             | Module 2 | 650(INR)       | 650(INR)       |   | College:                |   |
| APJKTU             | ~      | 2019                | To       | otal           | 1300 (INR)     | ~ |                         |   |
| Semester:          | ~      | Branch:<br>ELECTRON |          |                | Submit Cancel  |   | Subject Code:<br>MA 101 |   |
| Module:            |        | From Date:          |          |                |                | _ | TimeSlot:               |   |
| Module 1;Module 2; | ~      | 20-03-2023          |          |                |                |   | 7 AM To 10 AM           | ~ |
| Remarks:           |        |                     |          |                |                |   |                         |   |
|                    |        |                     |          |                |                |   |                         |   |
|                    |        |                     |          |                |                |   |                         |   |
|                    |        |                     |          |                |                | J |                         |   |
| How to det sto     | inted? |                     |          |                |                |   |                         |   |

21.Confirmation message displayed as below.

**Book Your Class** 

#### Thank You!!!

Thank you for choosing Learnizo. You can check the status of your learning request under My Learning or My Course section.

22. You can check the status of your request from "My Course" from main

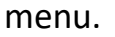

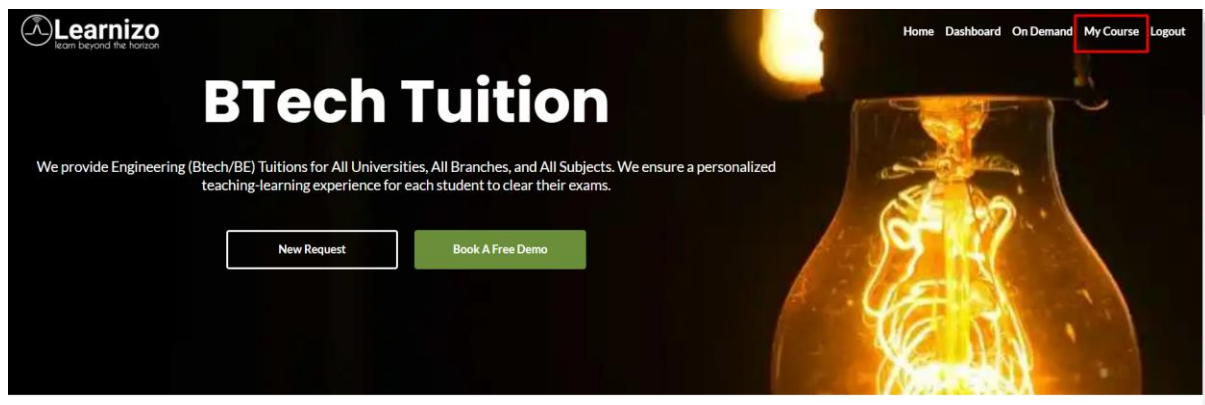